## Obtaining your dongle serial number using DentalCAD, ChairsideCAD or exoplan (activated)

- 1. Plug your dongle into your PC or laptop.
- 2. Run the *DentalCAD* application ../DentalCADApp/bin/DentalCADApp.exe

or ChairsideCAD application .../ChairsideCAD/bin/DentalCADApp.exe

or *exoplan* application .../ImplantPlanning/bin/ImplantPlanning.exe

- 3. Click **Tools** in the main menu on the right side of the screen.
- 4. Click About.
- Copy the serial number to your clipboard by clicking Copy.

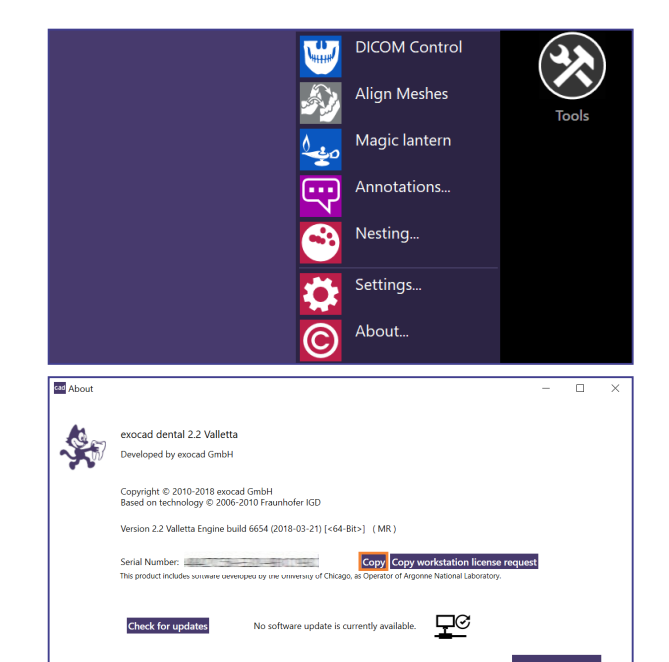

© 2018 by exocad GmbH, Julius-Reiber-Str. 37, 64293 Darmstadt, Germany Copying, publishing, extracting content or transferring to third party is prohibited without written permission of exocad GmbH.

## Obtaining your dongle serial number using DentalCAD, ChairsideCAD or exoplan (not yet activated)

- 1. Plug in your dongle into your PC or laptop.
- 2. Run the *DentalCAD* application ../DentalCADApp/bin/DentalCADApp.exe

or ChairsideCAD application .../ChairsideCAD/bin/DentalCADApp.exe

or *exoplan* application .../ImplantPlanning/bin/ImplantPlanning.exe

- **3.** A dialog appears prompting you to activate the software. Your serial number is displayed in this window.
- **4.** Press **CTRL** and **C**, paste the text into any document and copy the serial number.

| is is the first time you've launched this software version.<br>ternet connection.                                   | Please click 'OK' to activate the softw | are via |
|----------------------------------------------------------------------------------------------------|-----------------------------------------|---------|
| you don't have internet access on this machine, please or offline activation (to be transferred e.g. by USB drive). | ontact technical support to obtain a k  | ey file |
| oduct information:                                                                                                  |                                         |         |
| cocad dental 2015.02<br>prine build 5519 (2015-02-10) [<64-Rit>] (Release Cano                                      | lidate)                                 |         |
| erial number: International and the second second                                                                   | inducc)                                 |         |
| int: You can use keyboard combination CTRL+C to copy<br>indows clip board!                                          | the content of this message box to the  | 2       |
| · · · · · · · · · · · · · · · · · · ·                                                                               |                                         |         |